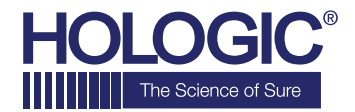

# Faxitron<sup>®</sup> CT

Specimen Radiography System

## QUICK START GUIDE

### 1. POWER UP

- Ensure the power switch on the back of the Faxitron CT system is set to the "on" position
- Press the grey **On/Off button** on the front of the Faxitron CT system
- Turn the monitor **on** (if needed)

### 2. START SOFTWARE

- Verify there is nothing in the Faxitron CT x-ray chamber
- Double click the Faxitron CT icon in in the center
  of the desktop and enter password

#### **3. CALIBRATE**

You will be prompted to calibrate once you log in.
 Press the "Image Calibration" button to proceed

#### 4. PATIENT DATA

- Start Procedure
- Select from Worklist
- Locate patient's name and double click it
- Enter any missing required fields such as Laterality
- Accept

#### **5. X-RAY IMAGING**

- Place specimen in one of the disposable CT Trays provided with the system (A package of 10 disposable CT Trays was provided with your system. Please refer to the CT Trays' packaging for information on ordering replacement trays)
- Place the specimen and tray on the pedestal
- Select 3D mode in the lower right corner
- Press the green x-ray button to activate x-rays
  image will appear in a few minutes

#### 6. IMAGE MANIPULATION

- Click on the **Play** button in any of the slice views to automatically scroll through the slice
- Click the **Play** button again to stop scrolling
- Hold down the left trackball button to rotate the 3D view

#### 7. STORING TO PACS

Choose PACS Store button on left side of screen

#### 9. SHUT DOWN

- Return to the Home Menu (or Start-up Screen) and Select the Shutdown button
- Click the Okay button to Continue with shutdown

#### www.faxitron.com/support | servicedept-faxitron@hologic.com | +1520.399.8139

#### Faxitron CT system also known as the VisionCT™ system

5081-4015 Rev. 001 (5/20) Hologic Inc. ©2019 All rights reserved. Hologic, VisionCT, Faxitron and The Science of Sure are trademarks and/or registered trademarks of Hologic, Inc., and/or its subsidiaries in the United States and/or other countries. This information is intended for medical professionals in the U.S. and other markets and is not intended as a product solicitation or promotion where such activities are prohibited. Because Hologic materials are distributed through websites, eBroadcasts and tradeshows, it is not always possible to control where such materials appear. For specific information on what products are available for sale in a particular country, please contact your local Hologic representative.